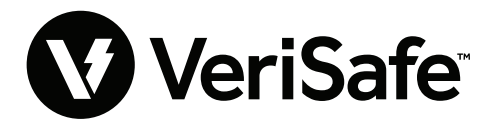

VeriSafe Network Module Subject: User Guide Lit. No.: B21176 Date: June 19 2023 Revision: 3 [English] Model No: VS2-NET

# Table of Contents \_\_\_\_

| Veb Application        |
|------------------------|
| Features               |
| First Login            |
| Web Application Layout |
| AVT Status Page4       |
| Data Logs Page7        |
| Settings Page          |
| Documentation Page13   |
| Support Page           |

| Data Models14                    |
|----------------------------------|
| EtherNet/IP™ Data Model          |
| Modbus TCP Data Model            |
| Rockwell Automation Integration  |
| Automatic Diagnostic AOP Items   |
| Security                         |
| Troubleshooting                  |
| Warranty                         |
| Panduit Limited Product Warranty |

The network module is designed to be an optional accessory that enables network capabilities for the VeriSafe 2.0 Absence of Voltage Tester (AVT). The network module provides an integrated web application that is delivered by an on board web server. The web application monitors data from the AVT and provides integration, configuration and firmware update capabilities. The network module supports AVT data over EtherNet/IP and Modbus TCP protocols. The voltage presence discrete outputs may be used as an indication of voltage presence with or without a network connection. The network module provides the ability to log various pieces of data based on built in triggers (see **Data Logs Page** for more information).

Before attempting to physically install the network module in hazardous or ordinary locations, refer to document no. B21148 (VeriSafe Network Module Installation Requirements Manual) for physical installation requirements including; connectivity, ratings and environmental specifications for the network module.

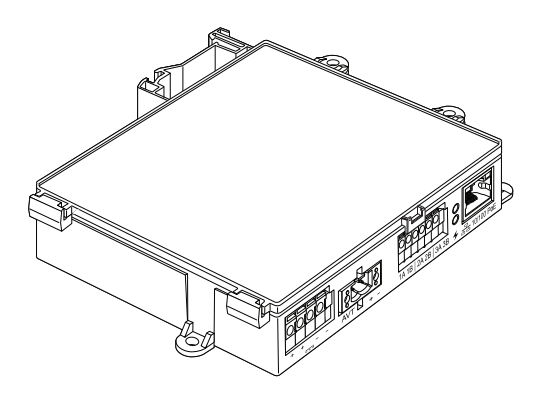

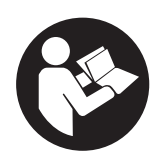

# TO REDUCE THE RISK OF INJURY, USER MUST READ INSTRUCTION MANUAL

NOTE: In the interest of higher quality and value, Panduit<sup>™</sup> products are continually being improved and updated. Consequently, pictures may vary from the enclosed product.
 NOTE: Updates to this Instruction Manual may be available. Check www.panduit.com for the latest version of this manual.

Tech Support Emails North America Tech Support: techsupport@panduit.com

EU Tech Support : techsupportemea@panduit.com

techsupportlatam@panduit.com

LATAM Tech Support:

Asia Pacific Tech Support: techsupportap@panduit.com

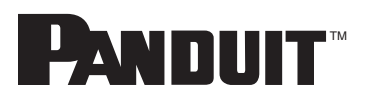

For a copy of Panduit product warranties, log on to www.panduit.com/warranty

For more information Visit us at www.panduit.com/verisafe

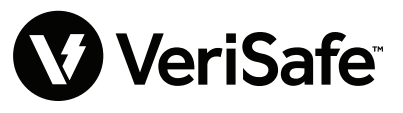

1006819, B21176\_EN\_rev3

# Web Application

# **FEATURES**

The network module web application can be used to configure and monitor the AVT. Access the web application by typing the network module IP address in a supported browser.

# **FIRST LOGIN**

- 1. Type the network module IP address (default: 192.168.2.10) in a supported browser using HTTPS and not HTTP.
  - Supported browsers: Chrome, Edge, Firefox
- 2. If the Browser displays "refused to connect" please double check that you are using "https://" protocol and not "http://"

### FIGURE 1. REFUSED CONNECTION EXAMPLE

| τĽ     | Ľ |
|--------|---|
| $\sim$ | L |
|        |   |

### This site can't be reached

| 192.168.2.10 refused to connect.                                           |         |
|----------------------------------------------------------------------------|---------|
| Try:<br>• Checking the connection<br>• Checking the proxy and the firewall |         |
| err_connection_refused                                                     |         |
| Reload                                                                     | Details |

**3.** By Default, the Web Interface uses a self-signed certificate. Until a CA signed certificate / key is installed, browsers will display a security error. In Chrome browser, click advanced.

### FIGURE 2. CERTIFICATE WARNING

| ← C                                                                                 |                                                                                                | A® . |
|-------------------------------------------------------------------------------------|------------------------------------------------------------------------------------------------|------|
| D Import favorites For quick access, place your favorites here on the favorites bar | Manage favorites now                                                                           |      |
|                                                                                     |                                                                                                |      |
|                                                                                     |                                                                                                |      |
|                                                                                     |                                                                                                |      |
|                                                                                     |                                                                                                |      |
|                                                                                     | <b>A</b>                                                                                       |      |
|                                                                                     |                                                                                                |      |
|                                                                                     | Your connection isn't private                                                                  |      |
|                                                                                     | Attackers might be trying to steal your information from 192.168.2.10 (for example, passwords, |      |
|                                                                                     | messages, or creat adruss.                                                                     |      |
|                                                                                     |                                                                                                |      |
|                                                                                     |                                                                                                |      |
|                                                                                     | Advanced Go back                                                                               |      |
|                                                                                     |                                                                                                |      |

 Click on "Continue to 192.168.2.10 (unsafe)" and you will be prompted to the VeriSafe Network Module web application page.

FIGURE 3. CONTINUE TO WEB APPLICATION LINK

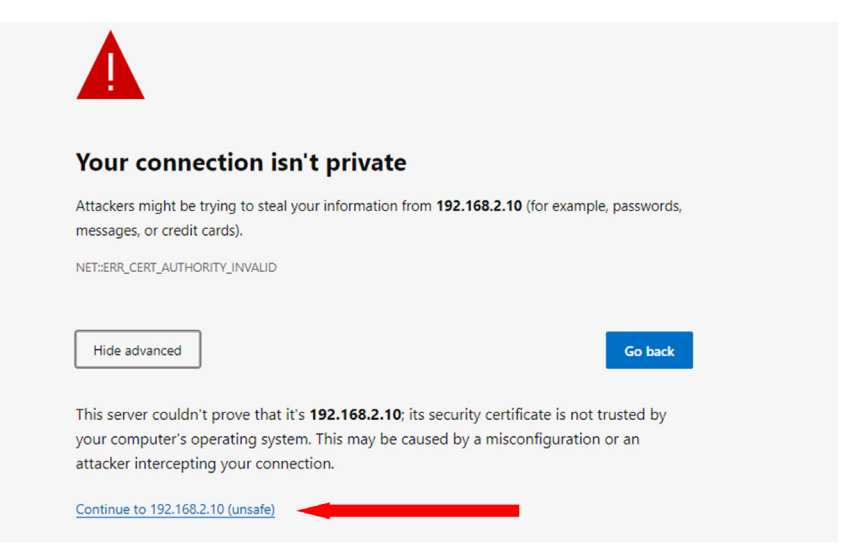

- 5. On first login the user is required to change the admin password Web App Login (factory default setting)
  - Username: admin Password: admin

FIGURE 4. CHANGE PASSWORD

|                                                                                          | PANDUIT<br>VeriS<br>Network Mo                                                                                                    | afe <sup>:</sup><br>dule |
|------------------------------------------------------------------------------------------|----------------------------------------------------------------------------------------------------|--------------------------|
|                                                                                          | Login                                                                                                    |                          |
|                                                                                          | username<br>admin                                                                                                    |                          |
|                                                                                          | password                                                                                                    |                          |
|                                                                                          | Login                                                                                                    |                          |
| Change Pas                                                                               | sword                                                                                                    |                          |
| current pass<br>new password<br>Password Req<br>At leas<br>At leas<br>At leas<br>At leas | word<br>rd<br>uirements<br>an 8 and 40 characters.<br>11 Special Character (1@#5<br>t one number.<br>t one capital letter.<br>t one lower case letter.<br>password | %^&*).                   |
| Passwords do n                                                                           | ot match.                                                                                                    | Update Password          |

6. Before using the Network Module with an AVT unit, please ensure the firmware is updated to the latest version by selecting the image below. This will take you to Panduit's products software/firmware page where the latest firmware version of the Network Module can be found.

View Latest Network Module Firmware

# **WEB APPLICATION LAYOUT**

The web application layout consists of a left sidebar menu and a content area loaded with content cards. FIGURE 5. WEB APPLICATION DASHBOARD

| LOGIN<br>On login the user will be<br>directed to the AVT Status | PANDUIT<br>VeriSafe<br>Network Module | Name<br>Pump 1<br>Date & Time:5/9/23, 12:2 | 6 PM                 | 2    | 3<br>/oltage Pre | Updated 0 seconds ago |                |  |
|------------------------------------------------------------------|---------------------------------------|--------------------------------------------|----------------------|------|------------------|-----------------------|----------------|--|
| page.                                                            | Pump 1 🚄                              | AVT Test Data                              |                      |      | L1               | L2                    | L3             |  |
|                                                                  | AVT Status                            | Updated                                    | 5/9/23, 12:26 PM     |      | •                | •                     | *              |  |
|                                                                  | Data Logs                             | Battery Voltage<br>Test Temperature        | 3.6 V<br>25°C (77°F) | V    | /oltage Mea      | asurements            |                |  |
| Sidebar Menu 🛛 🚺                                                 | Settings                              | Updated                                    | 5/9/23, 12:26 PM     | Line | To Ground        | RMS                   | Peak           |  |
|                                                                  |                                       | Connection Status L1                       | YES                  | L1   |                  | 301 Vrms              | 426 V          |  |
| 1st Card 🥠                                                       | Documentation                         | Connection Status L2                       | YES                  | 13   |                  | 300 Vrms              | 427 V<br>425 V |  |
|                                                                  |                                       | Connection Status L3                       | YES                  | 20   |                  | 500 1113              | 425 4          |  |
|                                                                  | Support                               | Connection Status SND                      | 120                  | Line | To Line          | RMS                   | Peak           |  |
| 2nd Card 3                                                       | 0                                     | Test Result 1                              | Voltage Exceeded     | L1-L | 2                | 521 Vrms              | 738 V          |  |
|                                                                  | •                                     | Test Result 1 Date                         | 5/9/23, 12:26 PM     | L1-L | 3                | 521 Vrms              | 739 V          |  |
|                                                                  |                                       | Test Result 2                              | Pass                 | L2-L | 3                | 521 Vrms              | 739 V          |  |
|                                                                  | Lengut                                | Test Result 2 Date                         | 5/9/23, 12:25 PM     |      |                  |                       |                |  |
|                                                                  | Logout                                |                                            |                      | A    | WT Tempe         | rature                |                |  |
|                                                                  |                                       | Activate AVT Test                          |                      | Curr | ent Temperature  | 25°C (77              | F)             |  |

# **AVT STATUS PAGE**

After the user has logged in they will be redirected to the AVT Status page. This page consists of two data cards with views that will be determined by the type of AVT in use and the user settings. FIGURE 6. AVT STATUS PAGE 3-PHASE AVT (VS2-AVT-3P)

| VeriSafe       | Name<br>Pump 1           |                  | Upda                | ated 0 seconds ago |       |  |  |  |
|----------------|--------------------------|------------------|---------------------|--------------------|-------|--|--|--|
| Network Module | Date & Time:5/9/23, 12:2 | 6 PM             | Voltage Pre         | sence              |       |  |  |  |
| Pump 1         | AVT Test Data            | L1               | L2                  | L3                 |       |  |  |  |
| AVT Status     | Updated                  | 5/9/23, 12:26 PM | *                   |                    | *     |  |  |  |
|                | Battery Voltage          | 3.6 V            |                     |                    |       |  |  |  |
| Data Logs      | Test Temperature         | 25°C (77°F)      | Voltage Me          | leasurements       |       |  |  |  |
| Settings       | Updated                  | 5/9/23, 12:26 PM | Line To Ground      | RMS                | Peak  |  |  |  |
| bettings       | Connection Status L1     | YES              | L1                  | 301 Vrms           | 426 V |  |  |  |
| Documentation  | Connection Status L2     | YES              | L2                  | 301 Vrms           | 427 V |  |  |  |
| boodmontation  | Connection Status L3     | YES              | L3                  | 300 Vrms           | 425 V |  |  |  |
| Support        | Connection Status GND    | YES              | Line To Line        | RMS                | Peak  |  |  |  |
|                | Test Result 1            | Voltage Exceeded | L1-L2               | 521 Vrms           | 738 V |  |  |  |
|                | Test Result 1 Date       | 5/9/23, 12:26 PM | L1-L3               | 521 Vrms           | 739 V |  |  |  |
|                | Test Result 2            | Pass             | L2-L3               | 521 Vrms           | 739 V |  |  |  |
|                | Test Result 2 Date       | 5/9/23, 12:25 PM |                     |                    |       |  |  |  |
| Logout         |                          |                  | AVT Temperature     |                    |       |  |  |  |
|                | Activate AVT Test        |                  | Current Temperature | 25°C (77           | °F)   |  |  |  |

2n

## AVT STATUS PAGE FIRST CARD

Data presented in this card is updated as described in table 1. The user is presented with time stamps to indicate when the data was last updated. Some data will not be shown until an absence of voltage test is completed.

### FIGURE 7. AVT STATUS PAGE 1ST CARD VIEWS

| Pump 1<br>Date & Time:5/8/23, 10:3 | 32 AM 2          |   | Pump 1<br>Date & Time:5/9/23, 8:3 | 1 AM 2          |
|------------------------------------|------------------|---|-----------------------------------|-----------------|
| AVT Test Data                      |                  |   |                                   |                 |
| Updated                            | 5/8/23, 10:30 AM | - | AVT Test Data                     |                 |
| Battery Voltage                    | 3.5 V            | 3 | Lindated                          | 5/9/23 8:23 AM  |
| Test Temperature                   | 26°C (79°F)      |   | Battery Voltage                   | 3.5 V           |
| Updated                            | 5/8/23, 10:30 AM |   | Test Temperature                  | 25°C (77°F)     |
| Connection Status L1               | YES              | 4 | Updated                           | 5/9/23, 8:23 AM |
| Connection Status L2               | YES              |   | Connection Status +               | YES             |
| Connection Status L3               | YES              |   | Connection Status -               | YES             |
| Connection Status GND              | YES              |   | Connection Status GND             | YES             |
| Test Result 1                      | Pass             |   | Test Result 1                     | Pass            |
| Test Result 1 Date                 | 5/8/23, 10:30 AM | 6 | Test Result 1 Date                | 5/9/23, 8:23 AM |
| Test Result 2                      | Pass             | - | Test Result 2                     | Pass            |
| Test Result 2 Date                 | 5/8/23, 10:18 AM |   | Test Result 2 Date                | 5/9/23, 8:23 AM |
|                                    | 6                |   |                                   | •               |

3-Phase View

DC/Single-Phase View

## TABLE 1.

| 1. | Name                                                       | User defined AVT name (Default blank). This is used to identify data log files and appears in the side bar menu. Changes are automatically saved.                                |
|----|------------------------------------------------------------|----------------------------------------------------------------------------------------------------|
| 2. | Date/Time                                                  | Current Date/Time of the network module. Updated every 2 seconds.                                                                                                    |
| 3. | Battery Voltage and<br>Test Temperature                    | <ul> <li>Last measured value of the battery voltage and Internal temperature of the AVT.</li> <li>Updated when the user presses the test button and during the wakeup</li> </ul> |
|    |                                                            | Cycle                                                                                                    |
|    |                                                            | Recommended to replace battery in the AVT when measured below 2.9V.                                                                                                    |
| 4. | Connection Status                                          | Status of the connectivity between each pair of sensor leads based on the last completed test performed when no voltage is present.                                              |
| 5. | Test Result 1                                              | Show the most recent test result from the AVT                                                                                                    |
|    | Test Result 1 Date                                         | Date/Time of AVT test result 1                                                                                                    |
|    | Test Result 2                                              | Show the test result prior to test result 1                                                                                                    |
|    | Test Result 2 Date                                         | Date/Time of AVT test result 2                                                                                                    |
| 6. | AC/DC Selection<br>*(VS-AVT-1P Single phase<br>units only) | Selects the appropriate power system. This will update the card view.<br>Changes are automatically saved.                                                                        |
| 7. | Activate AVT Test<br>Button                                | Starts the absence of voltage test                                                                                                    |

## AVT STATUS PAGE SECOND CARD

Data in this card is updated every 2 seconds. For single phase systems the view shown is determined by selection on card 1 (table 1, item 6 AC/DC selection).

FIGURE 8. AVT STATUS PAGE SECOND CARD VIEWS

| Updated 0 second                                     | s ago 🗸                                                                                                    |                                      | Updated 0 seconds ago                                                                                                    | Updated 0 seconds ago                                                                                                    |                        |  |  |  |  |
|------------------------------------------------------|----------------------------------------------------------------------------------------------------|--------------------------------------|----------------------------------------------------------------------------------------------------|----------------------------------------------------------------------------------------------------|------------------------|--|--|--|--|
| Voltage Presence 2                                   |                                                                                                    | Voltage Presence                     |                                                                                                    | Voltage Presence                                                                                                    |                        |  |  |  |  |
| L1 L2                                                | .3                                                                                                    | U                                    | N/L2                                                                                                    | + .                                                                                                    |                        |  |  |  |  |
| Voltage Measurements                                 |                                                                                                    | *                                    | 7                                                                                                    | • *                                                                                                    |                        |  |  |  |  |
| Line To Ground RMS Peak                              |                                                                                                    | Voltage Measureme                    | ents                                                                                                    | Voltage Measurements                                                                                                    |                        |  |  |  |  |
| L1 301 Vrms 426 V                                    |                                                                                                    | Line to Ground RMS                   | IS 678 V                                                                                                    | + 480 V                                                                                                    |                        |  |  |  |  |
| L3 300 Vrms 425 V                                    |                                                                                                    | N/L2 0 Vrms                          | 0 V                                                                                                    | - 0 V                                                                                                    |                        |  |  |  |  |
| Line To Line RMS Peak                                |                                                                                                    | Line To Line<br>L1-N/L2 480 Vm       | is 678 V                                                                                                    | + to - 480 V                                                                                                    |                        |  |  |  |  |
| L1-L3 521 Vrms 739 V                                 |                                                                                                    | A)/T Tomporature                     |                                                                                                    | AV/T Tomporatura                                                                                                    |                        |  |  |  |  |
| 139 V                                                |                                                                                                    | Current Temperature 25               | °C (77°F)                                                                                                    | Current Temperature 25°C (77°F)                                                                                                    |                        |  |  |  |  |
| AVI Temperature 4<br>Current Temperature 25°C (77°F) |                                                                                                    |                                      |                                                                                                    |                                                                                                    |                        |  |  |  |  |
| Three-Phase View                                     |                                                                                                    | Single-Ph                            | ase View                                                                                                    | DC View                                                                                                    |                        |  |  |  |  |
| TABLE 2                                              |                                                                                                    |                                      |                                                                                                    |                                                                                                    |                        |  |  |  |  |
| 1. AVT Connection Status                             | Indicates st                                                                                                    | atus of the connecti                 | on between the isolati                                                                                                    | on 🔽 OK                                                                                                    |                        |  |  |  |  |
|                                                      | module and                                                                                                    | I network module.                    |                                                                                                    |                                                                                                    |                        |  |  |  |  |
| 2 Voltage presence                                   | - Reflect                                                                                                    | oltage presence indica               | tors (Bed LEDs) on the indicator                                                                                                    |                                                                                                    |                        |  |  |  |  |
|                                                      | module                                                                                                    | 3 110 Status of the v                | onage presence mulca                                                                                                    |                                                                                                    |                        |  |  |  |  |
| •                                                    | - Roflact                                                                                                    | e the status of the v                | oltago proconco conta                                                                                                    | ete on the natwork module                                                                                                    |                        |  |  |  |  |
|                                                      |                                                                                                    | S the status of the v                | unage presence coma                                                                                                    | cis on the network mouule.                                                                                                    |                        |  |  |  |  |
|                                                      |                                                                                                    |                                      |                                                                                                    |                                                                                                    |                        |  |  |  |  |
| <b>3.</b> Voltage Measurements                       |                                                                                                    | d nook voltago ling                  |                                                                                                    |                                                                                                    |                        |  |  |  |  |
|                                                      | to aroun                                                                                                    | d heak vollage lille                 | AC Range                                                                                                    | *Accuracy                                                                                                    |                        |  |  |  |  |
|                                                      | to groun                                                                                                    | d BMS and line to                    | AC Range<br>0-33 VAC                                                                                                    | *Accuracy<br>± 7V                                                                                                    |                        |  |  |  |  |
|                                                      | <ul> <li>Calculate</li> <li>Line volta</li> </ul>                                                                                                    | ed RMS and line to ages              | AC Range<br>0-33 VAC<br>34-99 VAC                                                                                                    | *Accuracy                                                                                                    |                        |  |  |  |  |
|                                                      | <ul> <li>Calculate</li> <li>Ine volta</li> </ul>                                                                                                    | d<br>d<br>ed RMS and line to<br>ages | AC Range<br>0-33 VAC<br>34-99 VAC<br>100-300 VAC                                                                                                    | *Accuracy           ± 7V           ± 5V           ± 2%                                                                                                    |                        |  |  |  |  |
|                                                      | <ul> <li>Groun</li> <li>Calculate</li> <li>Line volta</li> </ul>                                                                                                    | d<br>ed RMS and line to<br>ages      | AC Range<br>0-33 VAC<br>34-99 VAC<br>100-300 VAC<br>301-1000 VAC                                                                                                    | *Accuracy           ± 7V           ± 5V           ± 2%           ± 1.5%                                                                                                    |                        |  |  |  |  |
|                                                      | <ul> <li>Measure<br/>to groun</li> <li>Calculate<br/>line volta</li> </ul>                                                                                                    | d<br>ed RMS and line to<br>ages      | AC Range<br>0-33 VAC<br>34-99 VAC<br>100-300 VAC<br>301-1000 VAC                                                                                                    | *Accuracy           ± 7V           ± 5V           ± 2%           ± 1.5%                                                                                                    |                        |  |  |  |  |
|                                                      | <ul> <li>Groun</li> <li>Calculate<br/>line volta</li> </ul>                                                                                                    | d<br>ed RMS and line to<br>ages      | AC Range<br>0-33 VAC<br>34-99 VAC<br>100-300 VAC<br>301-1000 VAC<br>DC Range                                                                                                    | *Accuracy                                                                                                    |                        |  |  |  |  |
|                                                      | <ul> <li>Recurrent to groun</li> <li>Calculate line volta</li> </ul>                                                                                                    | d<br>d<br>ad RMS and line to<br>ages | AC Range           0-33 VAC           34-99 VAC           100-300 VAC           301-1000 VAC           DC Range           0-100 VDC                                                                                                    | *Accuracy         ± 7V         ± 5V         ± 2%         ± 1.5%         *Accuracy         ± 5V                                                                                                    |                        |  |  |  |  |
|                                                      | <ul> <li>Groun</li> <li>Calculate<br/>line volta</li> </ul>                                                                                                    | d<br>ad RMS and line to<br>ages      | AC Range<br>0-33 VAC<br>34-99 VAC<br>100-300 VAC<br>301-1000 VAC<br>DC Range<br>0-100 VDC<br>101-300 VDC                                                                                                    | *Accuracy         ± 7V         ± 5V         ± 2%         ± 1.5%         *Accuracy         ± 5V         ± 4%                                                                                                    |                        |  |  |  |  |
|                                                      | <ul> <li>Recurrent to groun</li> <li>Calculate line volta</li> </ul>                                                                                                    | d<br>ad RMS and line to<br>ages      | AC Range<br>0-33 VAC<br>34-99 VAC<br>100-300 VAC<br>301-1000 VAC<br>DC Range<br>0-100 VDC<br>101-300 VDC<br>301-700 VDC                                                                                                    | *Accuracy         ± 7V         ± 5V         ± 2%         ± 1.5%         *Accuracy         ± 5V         ± 4%         ± 2%                                                                                                    |                        |  |  |  |  |
|                                                      | <ul> <li>Records of the second second se</li></ul> | d<br>ad RMS and line to<br>ages      | AC Range<br>0-33 VAC<br>34-99 VAC<br>100-300 VAC<br>301-1000 VAC<br>DC Range<br>0-100 VDC<br>101-300 VDC<br>301-700 VDC<br>701-1000 VDC                                                                                                    | *Accuracy         ± 7V         ± 5V         ± 2%         ± 1.5%         *Accuracy         ± 5V         ± 4%         ± 2%         ± 1.5%                                                                                                    |                        |  |  |  |  |
|                                                      | <ul> <li>Recurrent to groun</li> <li>Calculate line volta</li> </ul>                                                                                                    | d<br>ed RMS and line to<br>ages      | AC Range           0-33 VAC           34-99 VAC           100-300 VAC           301-1000 VAC           0-100 VDC           101-300 VDC           301-700 VDC           701-1000 VDC                                                                                                    | * Accuracy $\pm$ 7V $\pm$ 7V $\pm$ 5V $\pm$ 2% $\pm$ 1.5%         * Accuracy $\pm$ 5V $\pm$ 5V $\pm$ 2% $\pm$ 1.5% $\pm$ 2% $\pm$ 1.5%                                                                                                    |                        |  |  |  |  |
|                                                      | <ul> <li>Record<br/>to groun</li> <li>Calculate<br/>line volta</li> </ul>                                                                                                    | d<br>ed RMS and line to<br>ages      | AC Range           0-33 VAC           34-99 VAC           100-300 VAC           301-1000 VAC           0-100 VDC           101-300 VDC           301-700 VDC           701-1000 VDC           To get the most accurappropriate power si web application.                                                           | * Accuracy         ± 7V         ± 5V         ± 2%         ± 1.5%         * Accuracy         ± 5V         ± 4%         ± 2%         ± 1.5%         urate voltage readings, ensure the system configuration is selected in                                                                                       | e<br>n the             |  |  |  |  |
|                                                      | <ul> <li>Recurrent to groun</li> <li>Calculate line volta</li> </ul>                                                                                                    | d<br>ed RMS and line to<br>ages      | AC Range<br>0-33 VAC<br>34-99 VAC<br>100-300 VAC<br>301-1000 VAC<br>0-100 VDC<br>101-300 VDC<br>301-700 VDC<br>701-1000 VDC<br>To get the most accu<br>appropriate power s<br>web application.<br>* All values in this ta<br>are expected to be w                                                                  | *Accuracy         ± 7V         ± 5V         ± 2%         ± 1.5%         *Accuracy         ± 5V         ± 4%         ± 2%         ± 1.5%         urate voltage readings, ensure the steem configuration is selected in the selected in the se ranges.                                                           | e<br>1 the<br>and      |  |  |  |  |
|                                                      | <ul> <li>Record<br/>to groun</li> <li>Calculate<br/>line volta</li> </ul>                                                                                                    | d RMS and line to<br>ages            | AC Range<br>0-33 VAC<br>34-99 VAC<br>100-300 VAC<br>301-1000 VAC<br>0-100 VDC<br>101-300 VDC<br>101-300 VDC<br>701-1000 VDC<br>To get the most accu<br>appropriate power sy<br>web application.<br>* All values in this ta<br>are expected to be w<br>Note: The absence of<br>utilizes a separate ci<br>threshold. | *Accuracy $\pm$ 7V $\pm$ 7V $\pm$ 5V $\pm$ 2% $\pm$ 1.5%*Accuracy $\pm$ 5V $\pm$ 4% $\pm$ 2% $\pm$ 1.5%urate voltage readings, ensure the system configuration is selected inble are to be used as a reference within these ranges.of voltage indication from the AVT rcuit that is optimized for the 3V       | e<br>1 the<br>and<br>T |  |  |  |  |
|                                                      | <ul> <li>Recurrent to groun</li> <li>Calculate line volta</li> </ul>                                                                                                    | d<br>ed RMS and line to<br>ages      | AC Range<br>0-33 VAC<br>34-99 VAC<br>100-300 VAC<br>301-1000 VAC<br>0-100 VDC<br>101-300 VDC<br>101-300 VDC<br>701-1000 VDC<br>To get the most accu<br>appropriate power s<br>web application.<br>* All values in this ta<br>are expected to be w<br>Note: The absence of<br>utilizes a separate ci<br>threshold.  | *Accuracy $\pm 7V$ $\pm 5V$ $\pm 2\%$ $\pm 1.5\%$ *Accuracy $\pm 5V$ $\pm 5V$ $\pm 2\%$ $\pm 1.5\%$ urate voltage readings, ensure the system configuration is selected in ble are to be used as a reference within these ranges.         of voltage indication from the AVT rout that is optimized for the 3V | e<br>n the<br>and<br>T |  |  |  |  |

# **DATA LOGS PAGE**

This page allows the user to manage the log data stored on the network module SD card.

## LOG TRIGGERS

Log entries are triggered by specific AVT events:

- Change in state of any voltage presence indicator
- Initiating the absence of voltage test
- Daily AVT wakeup cycle

## FIGURE 9. DATA LOGS PAGE DETAILS

| PANDUIT               | Reques      | st Data Lo          | gs D                     | ownload Lo                        | gs (CS\        | ) Dow               |                   |                    | )                         |                           |                           | Delet                       | e Logs                      |                             |                              |                              |                              |                                   |                                   |                                   |
|-----------------------|-------------|---------------------|--------------------------|-----------------------------------|----------------|---------------------|-------------------|--------------------|---------------------------|---------------------------|---------------------------|-----------------------------|-----------------------------|-----------------------------|------------------------------|------------------------------|------------------------------|-----------------------------------|-----------------------------------|-----------------------------------|
| VeriSafe <sup>®</sup> | _           | 0                   |                          | 2                                 | )              |                     |                   | 3                  |                           |                           |                           | _                           | 4                           |                             |                              |                              |                              |                                   |                                   |                                   |
| Network Module        | Filters     |                     |                          |                                   |                |                     |                   |                    |                           |                           |                           |                             |                             |                             |                              |                              |                              |                                   |                                   | ^                                 |
| Pump 1                | Fro         | 5<br>m:             |                          |                                   |                | /oltage Not         | Present           | L1 Disconne        | cted                      | Test In                   | itiated                   |                             |                             |                             |                              |                              |                              |                                   |                                   |                                   |
| AVT Status            | Sta         | rt Date             |                          |                                   |                | /oltage Not         | Present           | L2 Disconne        | cted                      | Test P                    | assed                     |                             |                             |                             |                              |                              |                              |                                   |                                   |                                   |
| Data Logs             | To:         | 5                   |                          |                                   | UL31           | /oltage Not         | Present           | Ground Disc        | cted<br>onnected          | U Test F                  | ailed                     | Update Filte                | ers )                       |                             |                              |                              |                              |                                   |                                   |                                   |
| Settings              | End         | d Date              |                          |                                   |                |                     |                   |                    |                           |                           |                           |                             |                             |                             |                              |                              |                              |                                   |                                   |                                   |
| Documentation         | Ē           | 3                   |                          |                                   |                |                     |                   |                    |                           |                           |                           | Clear Filter                | s                           |                             |                              |                              |                              |                                   |                                   |                                   |
| Support               |             | 6                   |                          |                                   |                |                     |                   |                    |                           |                           |                           |                             |                             |                             | Items                        | per page: 2                  | •                            | 1 - 3 of 3                        | K                                 | < > >1                            |
|                       | Entry<br>ID | Date 🕹              | Voltage<br>Presence      | Connection<br>Status              | Battery<br>(V) | Last Test<br>Result | Test<br>Initiated | AVT<br>Temperature | Peak<br>Voltage<br>L1 (V) | Peak<br>Voltage<br>L2 (V) | Peak<br>Voltage<br>L3 (V) | RMS<br>Voltage<br>L1 (Vrms) | RMS<br>Voltage<br>L2 (Vrms) | RMS<br>Voltage<br>L3 (Vrms) | Peak<br>Voltage<br>L1-L2 (V) | Peak<br>Voltage<br>L1-L3 (V) | Peak<br>Voltage<br>L2-L3 (V) | RMS<br>Voltage<br>L1-L2<br>(Vrms) | RMS<br>Voltage<br>L1-L3<br>(Vrms) | RMS<br>Voltage<br>L2-L3<br>(Vrms) |
| Logout                | 2           | 5/24/23,<br>9:02 AM | L1:NO<br>L2:NO<br>L3:NO  | L1:Ok<br>L2:Ok<br>L3:Ok<br>GND:Ok | 3.6            | Pass                | YES               | 25°C (77°F)        | 0                         | 0                         | 0                         | 0                           | 0                           | 0                           | 0                            | 0                            | 0                            | 0                                 | 0                                 | 0                                 |
|                       | 3           | 5/24/23,<br>9:02 AM | L1:NO<br>L2:NO<br>L3:NO  | L1:Ok<br>L2:Ok<br>L3:Ok<br>GND:Ok | 3.6            | Pass                | YES               | 25°C (77°F)        | 0                         | 0                         | 0                         | 0                           | 0                           | 0                           | 0                            | 0                            | 0                            | 0                                 | 0                                 | 0                                 |
|                       | 1           | 5/24/23,<br>9:01 AM | L1:YES<br>L2:NO<br>L3:NO | L1:0k<br>L2:0k<br>L3:0k<br>GND:0k | 3.6            | Voltage<br>Exceeded | YES               | 25°C (77°F)        | 678                       | 0                         | 0                         | 480                         | 0                           | 0                           | 678                          | 0                            | 0                            | 480                               | 0                                 | 0                                 |
|                       |             |                     |                          |                                   |                |                     |                   |                    |                           |                           |                           |                             |                             |                             |                              |                              |                              |                                   |                                   |                                   |

## TABLE 3.

| 1. | Request Data Logs            | Request data log file from the network module                                     |
|----|------------------------------|-----------------------------------------------------------------------------------|
| 2. | Download Logs (CSV)          | Download the data log file to local PC in CSV form                                |
| 3. | Download Filtered Logs (CSV) | If filters are applied download the filtered data set only                        |
| 4. | Delete Logs                  | Deletes all entries from the data log file                                        |
| 5. | Filters                      | Select filters. Use <b>Update Filters</b> and Clear Filters to manage selections. |
| 6. | Log Items                    | Data associated with each log entry.                                              |

**NOTE:** When log data is critical it is recommended the user periodically download the logs or to integrate the system (**EtherNet/IP™** or Modbus TCP) with an external data logging system.

# **SETTINGS PAGE**

The settings page allows the user to configure and view the current state of the network module, retrieve AVT information, check active faults, and update firmware.

|                            | Network Module Settings                          |                                                                                                    | G | About AVT                                                                                                    |                                            |
|----------------------------|--------------------------------------------------|----------------------------------------------------------------------------------------------------|---|----------------------------------------------------------------------------------------------------|--------------------------------------------|
| VeriSafe<br>Network Module | Date & Time<br>Network Module FW Version         | 5/8/23, 12:45 PM Set Time<br>2.0.0                                                                                                    |   | AVT FW Version<br>AVT Model                                                                                                    | 2.0.0                                      |
| Pump 1                     | Use NTP Server                                   |                                                                                                    |   | AVI UID                                                                                                    | 540620856:13/9094529:32/726                |
| /T Status                  | NTP Server Address<br>Power System Configuration | Pool.ntp.org Auto Detect                                                                                                    |   | Active Faults                                                                                                    |                                            |
| ta Logs                    | Modbus<br>EtherNet/IP                            |                                                                                                    |   | ID Description                                                                                                    | Date & Time                                |
| ttings                     | DHCP<br>IP Address                               | 192.168.2.10                                                                                                    |   |                                                                                                    | Clear Faults                               |
| cumentation                | Netmask<br>Gateway                               | 255.255.255.0                                                                                                    |   | Change Password                                                                                                    |                                            |
| pport                      | DNS1<br>DNS2                                     | 8.8.8                                                                                                    |   | current password                                                                                                    |                                            |
|                            | Web Server Mode                                  | Unsecure (HTTP) 👻                                                                                                    |   | new password<br>Password Requirements:                                                                                                    |                                            |
| gout                       |                                                  | Download Certificate Select PEM Certificate Choose File No file chosen Upload Certificate Select PEM Private Key Choose File No file chosen Upload Private Key |   | Between 8 and 40 characte     At least 1 Special Characte     At least one number     At least one capital letter.     At least one lower case lett     confirm new password     Passwords do not match. | n.<br>(1@+5%&*).<br>tr.<br>Update Password |
|                            | Use Custom Cert and Key                          |                                                                                                    |   | Firmware Update                                                                                                    |                                            |
|                            | Language<br>Restart                              | English                                                                                                    |   | Select AVT Firmware<br>Choose File No file choser                                                                                                    | ı                                          |
|                            | Factory Reset                                    | Save Settings and Restart                                                                                                    |   |                                                                                                    | Update AVT                                 |
|                            |                                                  |                                                                                                    |   | Select Network Module<br>Choose File No file choser                                                                                                    | Firmware                                   |
|                            |                                                  |                                                                                                    |   |                                                                                                    | date Network Module                        |

#### NETWORK MODULE SETTINGS FIGURE 11. NETWORK MODULE SETTINGS CARD DETAILS

| Network Module Settings     |                                                                                                    |      | REFRESH                                                                                                    |
|-----------------------------|----------------------------------------------------------------------------------------------------|------|----------------------------------------------------------------------------------------------------|
| Date & Time                 | 3/22/23 9:15 AM Set Time 3                                                                               |      | Replace all data in fields with the last saved settings.                                                                                                    |
| Network Module FW Version 4 | 2.0.0                                                                                                    |      | ·····                                                                                                    |
| Ise NTP Server              |                                                                                                    |      |                                                                                                    |
| TP Server Address 6         | pool.ntp.org                                                                                             |      |                                                                                                    |
| ower System Configuration   | Auto Detect                                                                                              | T    |                                                                                                    |
| lodbus                      |                                                                                                    |      |                                                                                                    |
| therNet/IP                  |                                                                                                    |      |                                                                                                    |
| HCP 10                      |                                                                                                    |      |                                                                                                    |
| Address                     | 192.168.2.10                                                                                             |      |                                                                                                    |
| letmask                     | 255.255.255.0                                                                                            | _    |                                                                                                    |
| Sateway                     | 0.0.0.0                                                                                                  |      |                                                                                                    |
| DNS1                        | 8.8.8.8                                                                                                  |      |                                                                                                    |
| NS2                         | 8.8.4.4                                                                                                  |      |                                                                                                    |
| eb Server Mode 12           | Unsecure (HTTP) 👻                                                                                        |      |                                                                                                    |
|                             | Download Certificate      Select PEM Certificate      Choose File No file chosen      Upload Certificate |      | SAVE SETTINGS AND RESTART <sup>20</sup><br>Saves modified settings and restarts<br>the network module.                                                                                                    |
|                             | Select PEM Private Key                                                                                   | _    | RESTART                                                                                                    |
|                             | 15 Choose File No file chosen                                                                            |      | Restart the network module without                                                                                                    |
|                             | Upload Private Key                                                                                       |      | saving changes to settings.                                                                                                    |
| Use Custom Cert and Key 16  |                                                                                                    |      |                                                                                                    |
| anguage                     | English                                                                                                  | -    | FACTORY RESET                                                                                                    |
| Restart 18                  | 20                                                                                                    |      | Reset the network module to factory default settings (see Table 4).                                                                                                    |
| Factory Reset 19            | Save Settings and Res                                                                                    | tart | NOTE: If the web application is<br>unavailable, the network module can<br>be physically reset by depressing the<br>User Reset Button (refer to document<br>no. B21148 VeriSafe Network Module<br>Installation Requirements Manual |

#### TABLE 4.

| 1.  | Refresh                                               | Replace all data in fields with the last saved settings                                                                                                    |
|-----|-------------------------------------------------------|----------------------------------------------------------------------------------------------------|
| 2.  | Date & Time                                           | Displays current date and time associated with the network module.                                                                                                    |
| 3.  | Set Time                                              | Applies local web browser time to the network module.                                                                                                    |
| 4.  | Network Module FW Version                             | Firmware version of the network module                                                                                                    |
| 5.  | Use NTP server                                        | Check to enable the use of NTP (Network Time Protocol)                                                                                                    |
| 6.  | NTP server address                                    | Enter server address to set time using NTP. Editable if Use NTP Server is checked.                                                                                               |
| 7.  | Power System Configuration*                           | Configuration of the power system that the AVT is monitoring. To report accurate voltage data, the correct power system configuration must be selected. Default is Auto-Detect * |
| 8.  | Modbus                                                | Enable or disable the Modbus TCP interface (default enabled)                                                                                                    |
| 9.  | EtherNet/IP™                                          | Enable or disable the <b>EtherNet/IP™</b> interface (default enabled)                                                                                                    |
| 10  | . DHCP                                                | Enable or disable DHCP (default disabled)                                                                                                    |
| 11. | . IP Address<br>Netmask<br>Gateway IP<br>DNS1<br>DNS2 | Current IP address, Netmask and Gateway IP (read-only when DHCP is enabled)<br>DNS1 & DNS2 are always editable                                                                   |

Continued on next page

under the System Overview Section for location on the Network Module).

| 12. Web Server Mode           | The web server can be configured for either HTTP or HTTPS (default is HTTPS)                                                                    |
|-------------------------------|----------------------------------------------------------------------------------------------------|
| 13. Download Certificate      | Download the network module certificate.                                                                                                    |
| 14. Upload PEM Certificate    | Upload a user supplied PEM certificate (default uses on board PEM certificate)                                                                  |
| 15. Upload PEM Private Key    | Upload a user supplied PEM private key (default uses on board PEM private key)                                                                  |
| 16. Use Custom Cert and Key   | Check to enable use of the user supplied certificate and private key for HTTPS. Disabled if HTTPS is not selected for Web Server Mode.          |
| 17. Language                  | Select desired language from the drop-down menu.<br>English, French, French (Canada), German, Italian, Korean, Spanish (Latin America), Chinese |
| 18. Restart                   | Restart the network module without saving changes to settings                                                                                   |
| 19. Factory Reset             | Reset the network module to factory default settings                                                                                            |
| 20. Save Settings and Restart | Saves modified settings and restarts the network module.                                                                                        |

## \*POWER SYSTEM CONFIGURATION

The AVT measures voltage between the sensor leads and ground leads and computes the associated phase-to-phase and RMS voltages. The voltage measurements are then reported to the network module.

To report accurate voltage data, the appropriate power system configuration must be selected. The Standard selection (default) assumes a wye or delta power system and is sufficient for most applications. If a special configuration (corner grounded delta, high-leg delta, and single-phase 3-wire) is desired, select the appropriate application from the drop-down menu.

#### **ABOUT AVT** FIGURE 12. ABOUT AVT CARD DETAILS

Displays firmware version, model number and universal identifier (UID) of the AVT. Use the refresh button to update the card.

| About AVT      | 0 C                         | Refresh  | 1 |
|----------------|-----------------------------|----------|---|
| AVT FW Version | 2.0.0                       |          |   |
| AVT Model      | 1                           |          |   |
| AVT UID        | 540620856:1379094529:327726 |          |   |
|                |                             | AVT Data | 2 |

### **ACTIVE FAULTS** FIGURE 13. ACTIVE FAULTS CARD DETAILS

This card will display active faults in the network module. The fault information is updated automatically every 3 seconds. See Troubleshooting for additional information.

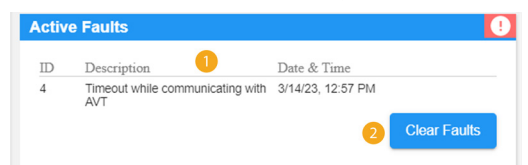

#### TABLE 5.

| 1. | Faults       | ID Description         |                                                                                                    |
|----|--------------|------------------------|----------------------------------------------------------------------------------------------------|
|    |              | 0                      | Network Module Hardware Failure. Flash code 2 during boot up                                                                                                    |
|    |              | 1                      | Power from the network module to the AVT is over the limit.                                                                                                    |
|    |              | 2                      | Indicate the network module has been reset to factory defaults                                                                                                    |
|    |              | 3                      | Data received from AVT was unable to be processed                                                                                                    |
|    |              | 4                      | Timeout while communicating with AVT                                                                                                    |
|    |              | 5                      | General SD card error                                                                                                    |
|    |              | 6                      | SD card is full                                                                                                    |
| 7  |              |                        | Time has not updated                                                                                                    |
|    |              | 8                      | Time not set                                                                                                    |
|    |              | 9                      | Web server could not load custom certificate                                                                                                    |
| 2. | Clear Faults | The C<br>modu<br>prese | Clear Faults button allows the user to clear any faults on the network<br>ile. If the fault condition is still present then the fault may be<br>inted after some time. |

### **CHANGE PASSWORD**

On initial login and factory reset the user will be prompted to change the password. **FIGURE 14**.

| current password                                     |       |
|------------------------------------------------------|-------|
| new password                                         |       |
| Password Requirements:                               |       |
| • Between 8 and 40 characters.                       |       |
| At least 1 Special Character (!@#\$%                 | ^&*). |
| At least one number.     At least one capital latter |       |
| At least one lower case letter.                      |       |
| confirm new password                                 |       |
| commini new password                                 |       |

### **UPDATE FIRMWARE**

Download the latest firmware at www.panduit.com

Select **Browse**, navigate to the firmware file, and click the appropriate **Update** button.. The firmware update process for both the network module and AVT should take approximately one minute.

#### FIGURE 15. UPDATE FIRMWARE CARD

| d.         |            |            |              |
|------------|------------|------------|--------------|
|            |            |            |              |
| Update AVT | 1          |            |              |
|            |            |            |              |
| d.         |            |            |              |
| 1          | Update AVT | Update AVT | ule Firmware |

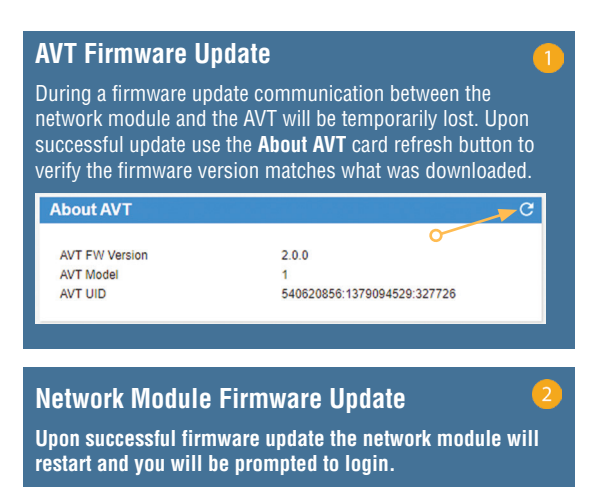

# **DOCUMENTATION PAGE**

This page provides the user with the information necessary to utilize the **EtherNet/IP<sup>™</sup>** (EDS file download) and Modbus TCP communications protocols. The web-application documentation page has the appropriate EDS file readily available. For all other information regarding the communication protocols, please refer to page 14 on this manual for the EtherNet/IP<sup>™</sup> data model and page 19 for the Modbus TCP data model.

| Verioare       |                           |                                                                              |  |  |
|----------------|---------------------------|------------------------------------------------------------------------------|--|--|
| Network Module | Data Item                 | Description                                                                  |  |  |
| Pump 1         | Date Time                 | Current date and time set in the gateway. Microseconds since epoch.          |  |  |
|                | Battery Voltage           | Last voltage reading of the AVT battery                                      |  |  |
| /T Status      | Voltage Presence          | Voltage Presence. Bits L3:L2:L1                                              |  |  |
|                | Connectivity Status       | Connected Status of each sensor lead L1, L2, L3, PE Ground during last test. |  |  |
| ta Logs        | RMS Line Voltage L1 - G   | RMS Voltage from L1 to Ground                                                |  |  |
| 4 2090         | RMS Line Voltage L2 - G   | RMS Voltage from L2 to Ground                                                |  |  |
| ings           | RMS Line Voltage L3 - G   | RMS Voltage from L3 to Ground                                                |  |  |
|                | Peak Line Voltage L1 - G  | Peak Voltage from L1 to Ground                                               |  |  |
| ourseptation   | Peak Line Voltage L2 - G  | Peak Voltage from L2 to Ground                                               |  |  |
| ocumentation   | Peak Line Voltage L3 - G  | Peak Voltage from L3 to Ground                                               |  |  |
| port           | RMS Line Voltage L1 - L2  | RMS Voltage from L1 to L2                                                    |  |  |
|                | RMS Line Voltage L1 - L3  | RMS Voltage from L1 to L3                                                    |  |  |
|                | RMS Line Voltage L2 - L3  | RMS Voltage from L2 to L3                                                    |  |  |
|                | Peak Line Voltage L1 - L2 | Peak Voltage from L1 to L2                                                   |  |  |
|                | Peak Line Voltage L1 - L3 | Peak Voltage from L1 to L3                                                   |  |  |
|                | Peak Line Voltage L2 - L3 | Peak Voltage from L2 to L3                                                   |  |  |
| out            | AVT Test Temperature      | Temperature inside the AVT at the time of last AVT test (*C)                 |  |  |
| ,              | Disconnect State (Unused) | UNUSED                                                                       |  |  |
|                | Status                    | Status bits associated with the network module and AVT.                      |  |  |
|                | AVT Result 1              | Most recent Test Result of an AVT test.                                      |  |  |
|                | AVT Result 2              | Second Most recent Test Result of an AVT test.                               |  |  |
|                | AVT Result 1 Datetime     | Datetime of AVT Result 1. Microseconds since epoch.                          |  |  |
|                | AVT Result 2 Datetime     | Datetime of AVT Result 2. Microseconds since epoch.                          |  |  |
|                | Current Temperature       | Current temperature inside the AVT (°C)                                      |  |  |
|                | Activate AVT Test         | Activates an AVT Test                                                        |  |  |

# **SUPPORT PAGE**

- Provides contact information and a link to the VeriSafe landing page on www.panduit.com
- Queries the AVT and network module for product information to assist in technical support.
- Contains a Licenses section outlining the Panduit License Agreement as well as the Web and System licenses used in the creation of this product.

FIGURE 16. SUPPORT PAGE

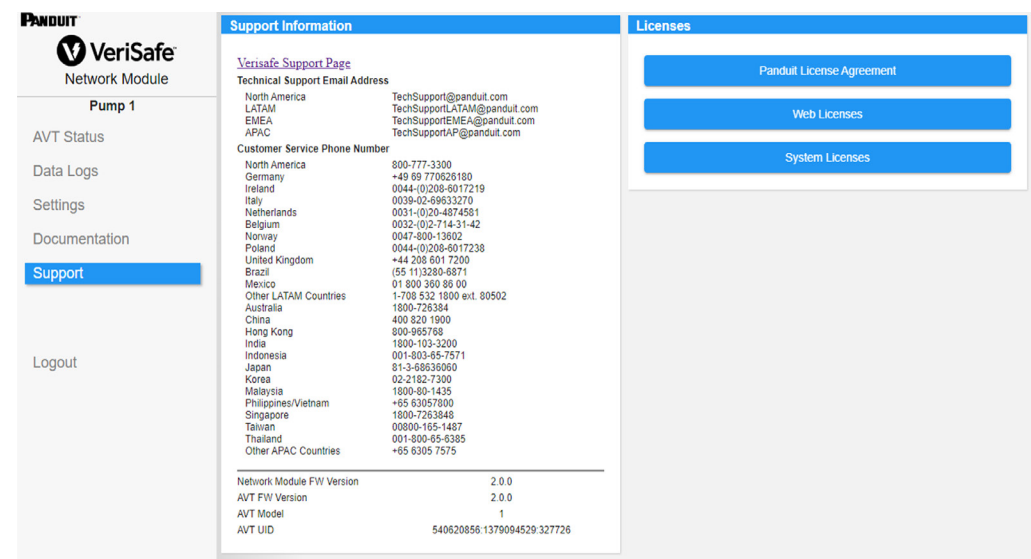

# Data Models

The following data models will describe the parameters utilized in the EtherNet/IP<sup>™</sup> and Modbus TCP communication protocols.

# ETHERNET/IP™ DATA MODEL

- Network Module Unit Object (100~Decimal, 64~Hex 1 Instance)
- All attribute IDs are in decimal value for each data item.
- All attribute IDs are Instance 1 except for the revision item located in the first row of the table.

| Item Name             | Description                                                                                                    | Value Type<br>(size bytes) | Range                                                                                                    |
|-----------------------|----------------------------------------------------------------------------------------------------|----------------------------|----------------------------------------------------------------------------------------------------|
| Revision (Instance 0) | Revision Number<br>Attribute ID: 1<br>Access Rule: Get                                                                 | UINT(2)                    | Data Value: 2                                                                                                    |
| Battery Voltage       | Last voltage reading of the AVT battery<br>(last test)<br>Attribute ID: 1<br>Access Rule: Get                          | REAL(4)                    | 0.0 to 4.0 V                                                                                                    |
| Date/Time             | Current Date/Time set in the network<br>module<br>Attribute ID: 2<br>Access Rule: Get                                  | ULINT(8)                   | microseconds since epoch                                                                                               |
| Voltage Presence      | Bit field status of the phase indicator<br>LEDs (red LEDs)<br>Attribute ID: 3<br>Access Rule: Get                      | WORD(2)                    | BitBit Name0Present L1 POS1Present L2 NEG2Present L30: Voltage not detected1: Voltage detected                         |
| Connectivity Status   | Connected status of each sensor lead L1,<br>L2, L3, PE Ground during last test.<br>Attribute ID: 4<br>Access Rule: Get | WORD(2)                    | BitBit Name0Connected L11Connected L22Connected L33Connected PE GND0: Sensor lead disconnected1: Sensor lead connected |

| Item Name                             |       | Description                                                                                                 | Value Type<br>(size bytes) | Range                                      |
|---------------------------------------|-------|----------------------------------------------------------------------------------------------------|----------------------------|--------------------------------------------|
|                                       | L1-G  | L1 to Ground<br>Attribute ID: 5<br>Access Rule: Get                                                         |                            |                                            |
| Line to Ground<br>RMS Voltage         | L2-G  | L2 to Ground<br>Attribute ID: 6<br>Access Rule: Get                                                         |                            | 0 to 1100 Vrms                             |
|                                       | L3-G  | L3 to Ground<br>Attribute ID: 7<br>Access Rule: Get                                                         |                            |                                            |
|                                       | L1-G  | L1 to Ground<br>Attribute ID: 8<br>Access Rule: Get                                                         |                            | 0 to 1500 V                                |
| Line to Ground<br>Peak Voltage        | L2-G  | L2 to Ground<br>Attribute ID: 9<br>Access Rule: Get                                                         |                            |                                            |
|                                       | L3-G  | L3 to Ground<br>Attribute ID: 10<br>Access Rule: Get                                                        |                            |                                            |
|                                       | L1-L2 | L1 to L2<br>Attribute ID: 11<br>Access Rule: Get                                                            | INT(2)                     |                                            |
| Line to Line<br>RMS Voltage           | L1-L3 | L1 to L3<br>Attribute ID: 12<br>Access Rule: Get                                                            |                            | 0 to 1100 Vrms                             |
|                                       | L2-L3 | L2 to L3<br>Attribute ID: 13<br>Access Rule: Get                                                            |                            |                                            |
|                                       | L1-L2 | L1 to L2<br>Attribute ID: 14<br>Access Rule: Get                                                            |                            |                                            |
| Line to Line<br>Peak Voltage          | L1-L3 | L1 to L3<br>Attribute ID: 15<br>Access Rule: Get                                                            |                            | 0 to 1500 V                                |
|                                       | L2-L3 | L2 to L3<br>Attribute ID: 16<br>Access Rule: Get                                                            |                            |                                            |
| Test temperature                      |       | Temperature inside the AVT at the time of<br>the last AVT test (°C)<br>Attribute ID: 17<br>Access Rule: Get |                            | -40°C to 85°C (-40°F to 185°F)             |
| Disconnect state                      |       | Disconnect phase open or closed                                                                             | W0BD(2)                    | BitDescription0L1 open1L2 open             |
| Disconnect state<br>[NOT IMPLEMENTED] |       | Attribute ID: 18<br>Access Rule: Get                                                                        |                            | 2 L3 open<br>0: Blade closed 1: Blade open |

| Item Name | Description                                                                                       | Value Type<br>(size bytes) |     | Range                                                                                                    |
|-----------|---------------------------------------------------------------------------------------------------|----------------------------|-----|----------------------------------------------------------------------------------------------------|
|           |                                                                                                   |                            | Bit | Bit Name                                                                                                    |
|           |                                                                                                   |                            | 0   | Battery Warning<br>Indicator<br>0: Battery OK<br>1: Check battery<br>(low or not present)                                                                                  |
|           |                                                                                                   |                            | 1   | <b>AVT<br/>Temperature Fault</b><br>0: OK<br>1: Fault                                                                                                    |
|           |                                                                                                   |                            | 2   | AVT<br>Power Source<br>0: Battery<br>1: Aux                                                                                                    |
|           |                                                                                                   |                            | 3   | <b>Phase Number</b><br>0: 3 Phase<br>1: Single phase                                                                                                    |
| Status    | Status bits associated with the network<br>module and AVT<br>Attribute ID: 19<br>Access Rule: Get | DWORD(4)                   | 4   | User Threshold<br>Triggered<br>[NOT IMPLEMENTED]<br>0: Not triggered<br>1: Triggered<br>If any user defined<br>threshold is triggered<br>this bit will go to active<br>(1) |
|           |                                                                                                   |                            | 5   | Disconnect Module<br>Present<br>[NOT IMPLEMENTED]<br>0: No<br>1: Yes                                                                                                    |
|           |                                                                                                   |                            | 6   | <b>AVT<br/>Internal Fault</b><br>0: OK<br>1: Fault                                                                                                    |
|           |                                                                                                   |                            | 7   | <b>Network<br/>Module Fault</b><br>0: OK<br>1: Fault                                                                                                    |
|           |                                                                                                   |                            |     |                                                                                                    |

| Item Name    | Description                                                                    | Value Type<br>(size bytes) |                                                                        | Range                                                                                   |
|--------------|--------------------------------------------------------------------------------|----------------------------|------------------------------------------------------------------------|-----------------------------------------------------------------------------------------|
| Item Name    | Description                                                                    | Value Type<br>(size bytes) | Bit<br>0<br>1<br>2<br>3                                                | RangeResultPassedOFBattery Voltage Low1FVoltage Exceeded2FTemperature not in<br>range2E |
| AVT Result 1 | Most recent test result of an AVT test<br>Attribute ID: 20<br>Access Rule: Get | WORD(2)                    | 5                                                                      | 4F<br>Diagnostic 5<br>5F<br>Diagnostic 6                                                |
|              |                                                                                |                            | 7                                                                      | 6F<br>Diagnostic 7<br>7F<br>Diagnostic 8<br>8                                           |
|              |                                                                                |                            | #F indicates<br>be seen on th<br>this error cod<br>0: false<br>1: true | the number of flashes that will<br>he AVT indicator module for<br>de                    |

| Item Name              | Description                                                                              | Value Type<br>(size bytes) |                                                                                   | Range                                                                                             |
|------------------------|------------------------------------------------------------------------------------------|----------------------------|-----------------------------------------------------------------------------------|---------------------------------------------------------------------------------------------------|
|                        |                                                                                          |                            | Bit                                                                               | Result                                                                                            |
| AVT Result 2           |                                                                                          |                            | 0                                                                                 | <b>Passed</b><br>OF                                                                               |
|                        |                                                                                          |                            | 1                                                                                 | Battery Voltage Low<br>1F                                                                         |
|                        |                                                                                          |                            | 2                                                                                 | Voltage Exceeded<br>2F                                                                            |
|                        |                                                                                          |                            | 3                                                                                 | <b>Temperature not in<br/>range</b><br>3F                                                         |
|                        | Second most recent test result of an AVT<br>test<br>Attribute ID: 21<br>Access Rule: Get | WORD(2)                    | 4                                                                                 | Connectivity not<br>Confirmed<br>4F                                                               |
|                        |                                                                                          |                            | 5                                                                                 | Diagnostic 5<br>5F                                                                                |
|                        |                                                                                          |                            | 6                                                                                 | Diagnostic 6<br>6F                                                                                |
|                        |                                                                                          |                            | 7                                                                                 | <b>Diagnostic 7</b><br>7F                                                                         |
|                        |                                                                                          |                            | 8<br>#F indicates to<br>be seen on the<br>this error coord<br>0: false<br>1: true | <b>Diagnostic 8</b><br>8<br>the number of flashes that will<br>the AVT indicator module for<br>de |
| AVT Result 1 Date/Time | Date/Time of AVT result 1<br>Attribute ID: 22<br>Access Rule: Get                        | ULINT(8)                   | Microsecon                                                                        | ds since epoch                                                                                    |
| AVT Result 2 Date/Time | Date/Time of AVT result 2<br>Attribute ID: 23<br>Access Rule: Get                        | ULINT(8)                   | Microseconds since epoch                                                          |                                                                                                   |
| Current Temperature    | Current Temperature inside the AVT (°C)<br>Attribute ID: 24<br>Access Rule: Get          | INT(2)                     | -40°C to 85                                                                       | °C (-40°F to 185°F)                                                                               |
| Activate AVT Test      | Starts the absence of voltage test<br>Attribute ID: 25<br>Access Rule: Get/Set           | DINT(4)                    | 0: Test not a<br>1: Test activ                                                    | activated<br>vated                                                                                |

# **MODBUS TCP DATA MODEL**

# **INPUT DATA**

All values are contained in input registers (offset 30000).

| Input Data Item     | Description                                                                                                    | Value Type<br>(size bytes) | Range                                                                                                    |
|---------------------|----------------------------------------------------------------------------------------------------|----------------------------|----------------------------------------------------------------------------------------------------|
| Date/Time           | Current Date/Time set in the network<br>module<br>Start Address: 1<br>End Address: 4                                  | uint64_t(8)                | Microseconds since epoch                                                                                               |
| Battery Voltage     | Last voltage reading of the AVT battery<br>(last test)<br>Start Address: 5<br>End Address: 6                          | float(4)                   | 0.0 to 4.0 V                                                                                                    |
| Voltage Presence    | Bit field status of the phase indicator<br>LEDs (red LEDs)<br>Start Address: 7<br>End Address: 7                      | uint16_t(2)                | BitBit Name0Present L1 POS1Present L2 NEG2Present L30: Voltage not detected1: Voltage detected                         |
| Connectivity Status | Connected status of each sensor lead L1,<br>L2, L3, PE Ground during last test.<br>Start Address: 8<br>End Address: 8 | uint16_t(2)                | BitBit Name0Connected L11Connected L22Connected L33Connected PE GND0: Sensor lead disconnected1: Sensor lead connected |

| Input Data Item                       |       | Description                                                                                                 | Value Type<br>(size bytes)                                | Range                          |  |
|---------------------------------------|-------|----------------------------------------------------------------------------------------------------|-----------------------------------------------------------|--------------------------------|--|
|                                       | L1-G  | L1 to Ground<br>Start Address: 9<br>End Address: 9                                                          |                                                           |                                |  |
| Line to Ground<br>RMS Voltage         | L2-G  | L2 to Ground<br>Start Address: 10<br>End Address: 10                                                        |                                                           | 0 to 1100 Vrms                 |  |
|                                       | L3-G  | L3 to Ground<br>Start Address: 11<br>End Address: 11                                                        |                                                           |                                |  |
|                                       | L1-G  | L1 to Ground<br>Start Address: 12<br>End Address: 12                                                        |                                                           |                                |  |
| Line to Ground<br>Peak Voltage        | L2-G  | L2 to Ground<br>Start Address: 13<br>End Address: 13                                                        |                                                           | 0 to 1500 V                    |  |
|                                       | L3-G  | L3 to Ground<br>Start Address: 14<br>End Address: 14                                                        |                                                           |                                |  |
|                                       | L1-L2 | L1 to L2<br>Start Address: 15<br>End Address: 15                                                            | int16_t(2)                                                |                                |  |
| Line to Line<br>RMS Voltage           | L1-L3 | L1 to L3<br>Start Address: 16<br>End Address: 16                                                            |                                                           | 0 to 1100 Vrms                 |  |
| L2-L3                                 |       | L2 to L3<br>Start Address: 17<br>End Address: 17                                                            |                                                           |                                |  |
|                                       | L1-L2 | L1 to L2<br>Start Address: 18<br>End Address: 18                                                            |                                                           |                                |  |
| Line to Line<br>Peak Voltage          | L1-L3 | L1 to L3<br>Start Address: 19<br>End Address: 19                                                            |                                                           | 0 to 1500 V                    |  |
|                                       | L2-L3 | L2 to L3<br>Start Address: 20<br>End Address: 20                                                            |                                                           |                                |  |
| Test temperature                      |       | Temperature inside the AVT at the time of<br>the last AVT test (°C)<br>Start Address: 21<br>End Address: 21 |                                                           | -40°C to 85°C (-40°F to 185°F) |  |
| Disconnect state<br>[NOT IMPLEMENTED] |       | Disconnect phase open or closed<br>Start Address: 22<br>End Address: 22                                     | uint16_t(2) Bit Description 0 L1 open 1 L2 open 2 L3 open |                                |  |
|                                       |       |                                                                                                    |                                                           |                                |  |

| Input Data Item | Description                                                                                       | Value Type<br>(size bytes) |     | Range                                                                                                    |
|-----------------|---------------------------------------------------------------------------------------------------|----------------------------|-----|----------------------------------------------------------------------------------------------------|
|                 |                                                                                                   |                            | Bit | Bit Name                                                                                                    |
|                 |                                                                                                   |                            | 0   | Battery Warning<br>Indicator<br>0: Battery OK<br>1: Check battery<br>(low or not present)                                                                                  |
|                 |                                                                                                   |                            | 1   | <b>AVT<br/>Temperature Fault</b><br>0: OK<br>1: Fault                                                                                                    |
|                 |                                                                                                   |                            | 2   | AVT<br>Power Source<br>0: Battery<br>1: Aux                                                                                                    |
|                 |                                                                                                   |                            | 3   | <b>Phase Number</b><br>0: 3 Phase<br>1: Single phase                                                                                                    |
| Status          | Status bits associated with the network<br>module and AVT<br>Start Address: 23<br>End Address: 24 | uint32_t(4)                | 4   | User Threshold<br>Triggered<br>[NOT IMPLEMENTED]<br>0: Not triggered<br>1: Triggered<br>If any user defined<br>threshold is triggered<br>this bit will go to active<br>(1) |
|                 |                                                                                                   |                            | 5   | Disconnect Module<br>Present<br>[NOT IMPLEMENTED]<br>0: No<br>1: Yes                                                                                                    |
|                 |                                                                                                   |                            | 6   | AVT<br>Internal Fault<br>0: OK<br>1: Fault                                                                                                    |
|                 |                                                                                                   |                            | 7   | <b>Network<br/>Module Fault</b><br>0: OK<br>1: Fault                                                                                                    |
|                 |                                                                                                   |                            |     |                                                                                                    |

| Input Data Item | Description                                                                    | Value Type<br>(size bytes)                                                                                                    |                                                                        | Range                                                                |
|-----------------|--------------------------------------------------------------------------------|----------------------------------------------------------------------------------------------------|------------------------------------------------------------------------|----------------------------------------------------------------------|
|                 |                                                                                |                                                                                                    | Bit                                                                    | Result                                                               |
|                 |                                                                                |                                                                                                    | 0                                                                      | <b>Passed</b><br>OF                                                  |
|                 |                                                                                |                                                                                                    | 1                                                                      | Battery Voltage Low<br>1F                                            |
| AVT Result 1    |                                                                                |                                                                                                    | 2                                                                      | <b>Voltage Exceeded</b><br>2F                                        |
|                 | Most recent test result of an AVT test<br>Start Address: 25<br>End Address: 25 | uint16_t(2)<br>#Find the set of the set of the | 3                                                                      | <b>Temperature not in<br/>range</b><br>3F                            |
|                 |                                                                                |                                                                                                    | 4                                                                      | <b>Connectivity not<br/>Confirmed</b><br>4F                          |
|                 |                                                                                |                                                                                                    | 5                                                                      | <b>Diagnostic 5</b><br>5F                                            |
|                 |                                                                                |                                                                                                    | 6                                                                      | <b>Diagnostic 6</b><br>6F                                            |
|                 |                                                                                |                                                                                                    | 7                                                                      | <b>Diagnostic 7</b><br>7F                                            |
|                 |                                                                                |                                                                                                    | 8                                                                      | <b>Diagnostic 8</b><br>8                                             |
|                 |                                                                                |                                                                                                    | #F indicates<br>be seen on th<br>this error con<br>0: false<br>1: true | the number of flashes that will<br>he AVT indicator module for<br>de |

| Input Data Item        | Description                                                                              | Value Type<br>(size bytes) |                                 | Range                                                                                                    |  |
|------------------------|------------------------------------------------------------------------------------------|----------------------------|---------------------------------|----------------------------------------------------------------------------------------------------|--|
|                        |                                                                                          |                            | Bit                             | Result                                                                                                    |  |
| AVT Result 2           |                                                                                          |                            | 0                               | <b>Passed</b><br>OF                                                                                                    |  |
|                        |                                                                                          |                            | 1                               | Battery Voltage Low<br>1F                                                                                                    |  |
|                        |                                                                                          |                            | 2                               | Voltage Exceeded<br>2F                                                                                                    |  |
|                        |                                                                                          |                            | 3                               | <b>Temperature not in<br/>range</b><br>3F                                                                                      |  |
|                        | Second most recent test result of an AVT<br>test<br>Start Address: 26<br>End Address: 26 | uint16_t(2)                | 4                               | Connectivity not<br>Confirmed<br>4F                                                                                            |  |
|                        |                                                                                          |                            | 5                               | <b>Diagnostic 5</b><br>5F                                                                                                    |  |
|                        |                                                                                          |                            | 6                               | <b>Diagnostic 6</b><br>6F                                                                                                    |  |
|                        |                                                                                          |                            | 7                               | <b>Diagnostic 7</b><br>7F                                                                                                    |  |
|                        |                                                                                          |                            | 8<br>#F indicates<br>be seen on | Diagnostic 8<br>8<br>the number of flashes that will<br>the AVT indicator module for<br>this error code<br>0: false<br>1: true |  |
| AVT Result 1 Date/Time | Date/Time of AVT result 1<br>Start Address: 27<br>End Address: 30                        | uint64_t(8)                | Micro                           | seconds since epoch                                                                                                    |  |
| AVT Result 2 Date/Time | Date/Time of AVT result 2<br>Start Address: 31<br>End Address: 34                        | uint64_t(8)                | Microseconds since epoch        |                                                                                                    |  |
| Current Temperature    | Current Temperature inside the AVT (°C)<br>Start Address: 35<br>End Address: 35          | int16_t(2)                 | -40°C to 85                     | -40°C to 85°C (-40°F to 185°F)                                                                                                 |  |
| Data Model Version     | Version number of the data model<br>Start Address: 36<br>End Address: 36                 | int16_t(2)                 |                                 | Data Value: 2                                                                                                    |  |

# OUTPUT DATA

Output Coils Available (offset 0)

| Output Coil       | Description                                                              | Bit Number |
|-------------------|--------------------------------------------------------------------------|------------|
| Activate AVT Test | 0: Coil resets to 0 once test is<br>complete<br>1: Activates an AVT test | 1          |

# **Rockwell Automation Integration**

The **EtherNet/IP<sup>™</sup>** protocol is supplemented by an Add-On Profile (AOP) for easy integration with products from Rockwell Automation. The AOP supports the Automatic Diagnostics feature.

AOP available in Studio 5000 Logix Designer V33.01 or greater

# **AUTOMATIC DIAGNOSTIC AOP ITEMS**

# REQUIREMENTS

- Logix controller must be V33 or greater
- Factory Talk View software must be V12 or greater

# **CONNECTIVITY STATUS**

WORD(2)

Sensor lead status is based on the last completed test. This value will only be updated when a test is completed with no voltage present.

TABLE 6.

|                        | Bit                                                                 |                                                                     |                                                                     |                                                                             |  |
|------------------------|---------------------------------------------------------------------|---------------------------------------------------------------------|---------------------------------------------------------------------|-----------------------------------------------------------------------------|--|
|                        | 0                                                                   | 1                                                                   | 2                                                                   | 3                                                                           |  |
| Connectivity<br>Status | Connected L1                                                        | Connected L2                                                        | Connected L3                                                        | Connected PE GND                                                            |  |
| Diagnostic<br>Message  | 0: L1 Sensor lead<br>disconnected<br>1: L1 Sensor lead<br>connected | 0: L2 Sensor lead<br>disconnected<br>1: L2 Sensor lead<br>connected | 0: L3 Sensor lead<br>disconnected<br>1: L3 Sensor lead<br>connected | 0: PE GND Sensor lead<br>disconnected<br>1: PE GND Sensor lead<br>connected |  |

# STATUS

# DWORD(4)

Status bits associated with the network module and AVT. This value will only be updated when an absence of voltage test is completed.

## TABLE 7.

|                | Bit                                                 |                          |                       |                         |  |  |  |
|----------------|-----------------------------------------------------|--------------------------|-----------------------|-------------------------|--|--|--|
|                | 0                                                   | 1                        | 6                     | 7                       |  |  |  |
|                | Battery Warning Indicator                           | AVT Temperature Fault    | AVT Internal Fault    | Network Module Fault    |  |  |  |
| SI             | 0: Battery OK                                       | 0: OK                    | 0: OK                 | 0: OK                   |  |  |  |
| Stat           | 1: Check battery<br>(Battery low or not<br>present) | 1: Fault                 | 1: Fault              | 1: Fault                |  |  |  |
| ıostic<br>sage | 0: Battery OK                                       | 0: AVT temperature OK    | 0: AVT OK             | 0: Network module OK    |  |  |  |
| Diag<br>Mes    | 1: Check battery                                    | 1: AVT temperature fault | 1: AVT Internal fault | 1: Network module fault |  |  |  |

# AVT RESULT 1

WORD(2)

- Most recent test result of an AVT test
  - This report has the following possible bit states to indicate a passed test or the reason for a failed AVT test

TABLE 8.

|                       | Bit                                         |                                |                                              |                                                           |                                             |  |
|-----------------------|---------------------------------------------|--------------------------------|----------------------------------------------|-----------------------------------------------------------|---------------------------------------------|--|
|                       | 0                                           | 1                              | 2                                            | 3                                                         | 4                                           |  |
| AVT<br>Result 1       | Passed OF                                   | Battery voltage<br>low 1F      | Voltage exceeded<br>2F                       | Temperature not in range 3F                               | Connectivity not<br>confirmed 4F            |  |
| Diagnostic<br>Message | 0: AVT test failed<br>1: AVT test<br>passed | 0: OK<br>1: AVT battery<br>low | 0: OK<br>1: Voltage<br>exceeds AVT<br>limits | 0: OK<br>1: AVT temperature<br>outside supported<br>range | 0: OK<br>1: AVT sensor lead<br>disconnected |  |

|                 | Bit continued       |                     |                     |                     |
|-----------------|---------------------|---------------------|---------------------|---------------------|
|                 | 5                   | 6                   | 7                   | 8                   |
| AVT<br>Result 1 | Diagnostic 5 5F     | Diagnostic 6 6F     | Diagnostic 7 7F     | Diagnostic 8        |
| ostic<br>age    | 0: OK               | 0: OK               | 0: OK               | 0: OK               |
| Diagno<br>Messi | 1: AVT diagnostic 5 | 1: AVT diagnostic 6 | 1: AVT diagnostic 7 | 1: AVT diagnostic 8 |

# Security

The Network Module contains software that stores user entered data. All data entered by the user is stored in non-volatile storage on the system running the software.

## **NON-VOLATILE STORAGE**

The Network Module uses non-volatile storage to store all configuration information.

## **AUTHENTICATION DATA**

- Passwords used for managing the software are stored as a one way bcrpyt hash.
- Passwords that the user enters are not returned to the customer. (They are 'write only' from a user perspective)

## NETWORK TRANSPORT SECURITY

- The product generates a random SSH RSA 2048-bit private host key the first time the product starts up.
- The product has a randomly generated RSA 2048-bit private key configured by the factory. This key is used to generate a HTTPS certificate the first time the product boots up.
- The user may upload a custom HTTPS certificate and private key.
  - The HTTPS certificate should use a SHA-256 signature.
  - The private key should be RSA 2048-bit or prime256v1 (SECP256R1).
  - Other private key types may work, but performance may be negatively impacted if greater private key sizes are used: RSA 3072-bit, RSA 4096-bit; ECC curves: SECP192R1, SECP224R1, SECP256R1, SECP384R1, SECP521R1, SECP192K1, SECP224K1, SECP256K1, BP256R1, BP384R1, BP512R1, CURVE25519.
- The product uses TLS 1.2 to communicate with HTTPS browser clients.
- Secure communication cipher negotiation with HTTPS clients uses these Cipher Suites:
  - Cipher Suite: TLS\_ECDHE\_ECDSA\_WITH\_AES\_128\_GCM\_SHA256 (0xc02b)
  - Cipher Suite: TLS\_ECDHE\_RSA\_WITH\_AES\_128\_GCM\_SHA256 (0xc02f)
  - Cipher Suite: TLS\_ECDHE\_ECDSA\_WITH\_AES\_256\_GCM\_SHA384 (0xc02c)
  - Cipher Suite: TLS\_ECDHE\_RSA\_WITH\_AES\_256\_GCM\_SHA384 (0xc030)
  - Cipher Suite: TLS\_ECDHE\_ECDSA\_WITH\_CHACHA20\_POLY1305\_SHA256 (0xcca9)
  - Cipher Suite: TLS\_ECDHE\_RSA\_WITH\_CHACHA20\_POLY1305\_SHA256 (0xcca8)
  - Cipher Suite: TLS\_DHE\_RSA\_WITH\_AES\_128\_GCM\_SHA256 (0x009e)
  - Cipher Suite: TLS\_DHE\_RSA\_WITH\_AES\_256\_GCM\_SHA384 (0x009f)

## NETWORK CONFIGURATION DATA

Network Configuration, including Static IP addresses and addresses obtained by DHCP are exposed on a "Settings" page, to aid in network management of the product.

### **SECURE BOOT PROTECTION**

- The product uses industry standard code signature algorithms to protect firmware booted by the device.
- A signature block is appended to the bootloader.
- The signature block contains a signature of the bootloader and the RSA 3072-bit public key.
- A digest of the RSA 3072-bit public key is stored in a write-once eFuse (which cannot be read or written to after being set) and used to verify the signature block.
- The public key signature is verified against the signature block and a digest of the bootloader to establish authenticity and integrity of the bootloader.
- The bootloader continues the chain of trust by verifying the authenticity and integrity of the application executable, by applying the same algorithm as used by the ROM bootloader to load the bootloader.

## FIRMWARE UPDATE PROTECTION

- The product uses industry standard cryptography to verify a firmware update package, to establish authenticity and integrity.
- The package contains a manifest that describes items contained in the package payload.
- The items are described as a chunk size and a SHA256 hash of each sub-item and the payload container in the package.
- The manifest is hashed using SHA256 and signed using an RSA 4096 bit key.
- The package contains the signature of the hash of the manifest.
- The package contains a payload container holding the sub-items.
- The signature of the payload is verified before parsing the content of the manifest or the payload.

## **OTHER FEATURES**

The product includes a real-time clock and a capacitor that maintains time for a short amount of time when no power is applied. When combined with NTP, accurate timestamps on logs are provided.

# Troubleshooting

# FAULTS

When a fault is active the user will also see an exclamation point in the left sidebar and in the active faults menu of the settings page

| Fault                                                                     | Troubleshooting                                                                                                    |  |  |
|---------------------------------------------------------------------------|----------------------------------------------------------------------------------------------------|--|--|
| Hardware Failure (0)                                                      | Contact Panduit support                                                                                                    |  |  |
| Network module system status indicator 2 flash error code                 |                                                                                                    |  |  |
| Power over limit (1)                                                      | Power from the Network Module to the AVT is over the limit.                                                                                                    |  |  |
|                                                                           | Check AVT connection to the Network Module for proper termination.                                                                                                    |  |  |
| Settings files reset to factory defaults(2)                               | Expected if new unit or user initiated a factory reset, do nothing in this case                                                                                                    |  |  |
|                                                                           | If repeatedly occurs replace unit                                                                                                    |  |  |
| Data received from AVT was                                                | <ul> <li>Check AVT connection to the Network Module</li> </ul>                                                                                                    |  |  |
| unable to be processed (3)<br>Timeout while communicating<br>with AVT (4) | <ul> <li>Check that the AVT and Network module termination resistor<br/>switches are positioned to the right (factory default) when facing<br/>the port. Refer to document no. B21148 (VeriSafe Network Module<br/>Installation Requirements Manual under the System Overview<br/>Section)</li> </ul> |  |  |
|                                                                           | <ul> <li>Move AVT connection cable away from possible noise sources</li> </ul>                                                                                                    |  |  |
|                                                                           | <ul> <li>Ensure the Network Module and AVT have the latest firmware<br/>installed. This can be checked on the Network Module Settings Page.</li> </ul>                                                                                                    |  |  |
| SD card error (5)                                                         | Contact Panduit for support around SD Card errors and possibly reseating or replacing the SD Card.                                                                                                    |  |  |
| SD card full (6)                                                          | download logs (if necessary) and then delete logs from the web interface.<br>restart the unit and confirm the system is able to log.                                                                                                    |  |  |
| Stale Time (7)                                                            | Check NTP server can be reached from device location                                                                                                    |  |  |
| Time not set (8)                                                          | Set time using the settings page (set time button or NTP time setup)                                                                                                    |  |  |
| Could not load custom certificate(9)                                      | Check that the certificate was generated properly and upload again.                                                                                                    |  |  |

# **CLEARING FAULTS**

The user has the ability to clear active faults (see **Settings Page** under the **Active Faults** section). If the network module determines the fault is still active it will repopulate. To verify a fault has been cleared restart the network module.

# Warranty

# PANDUIT LIMITED PRODUCT WARRANTY

- 1. Limited Product Warranty. For purposes of this Limited Product Warranty, "Panduit products" mean all Panduit-branded products that Panduit sells. Unless a different time period is set forth in the Panduit product manual, user guide or other product documentation, Panduit warrants that the Panduit product, and each part or component of the Panduit product, will comply with Panduit's published specifications and will be free from defects in material and workmanship for a period of 1 year from the date of invoice from Panduit or its authorized distributor, not to exceed 18 months from the original date of shipment from Panduit's facility.
- 2. Firmware. Unless otherwise provided in a separate license agreement, and subject to the limitations for third-party products set forth below, Panduit warrants that any firmware contained in any Panduit products, when used with Panduit-specified hardware and when installed properly, will perform in accordance with the Panduit published specifications for a period of 1 year from the date of invoice from Panduit or its authorized distributor, not to exceed 18 months from the original date of shipment from Panduit's facility. Any exceptions to this 1 year warranty period will be identified in the Panduit product manual, user guide or other product documentation. Panduit does not warrant that the operation of the firmware will be uninterrupted or error-free, or that the functions contained therein will meet or satisfy Buyer's intended use or requirements. Any warranties, if any, that Panduit provides for any standalone software that Panduit sells will be stated in the applicable End User License Agreement.
- 3. Remedies. Panduit's sole and exclusive obligation and Buyer's exclusive remedy under this warranty is Panduit's repair or replacement of the defective Panduit product. Panduit shall have sole discretion as to which of these remedies Panduit will provide to Buyer. Buyer requested on-site warranty service is not covered and will be at Buyer's sole expense, unless authorized in writing by Panduit in advance of the commencement of the on-site warranty service. Panduit has the right to either examine the Panduit products where they are located or, in its sole discretion, issue shipping instructions for return of the product. Where applicable, Buyer must return the defective product, part or component, transportation prepaid to Panduit's customer service department accompanied by Panduit's Return Material Authorization. If Panduit confirms that there is a defect that is covered by this warranty, the repaired or replaced Panduit product will be warranted for the remainder of the warranty period applicable to the originally shipped Panduit product, or for a period of 90 days from the date of shipment to Buyer, whichever is longer.
- 4. No Warranty for Third-Party Products. Panduit makes no representations and disclaims all warranties of any kind, express or implied relative to any third-party product or services, including any third-party software or firmware, which may be incorporated into a Panduit product and/or resold or sublicensed by Panduit. To the extent any warranties extended to Panduit by the third-party manufacturer are transferable, Panduit will transfer such warranties to Buyer and any enforcement of such third-party warranties shall be between the Buyer and the third-party. Panduit does not warrant the compatibility of the Panduit products with the products of other manufacturers or Buyer's application except to the extent expressly represented in Panduit's published specifications or written quotation.
- 5. Exclusions. Before using, Buyer shall determine the suitability of the Panduit product for his intended use and Buyer assumes all risk and liability whatsoever in connection therewith. The warranties contained herein shall not apply to any Panduit products that have been subjected to misuse, neglect, improper storage, handling, installation or accidental damage or modified or altered by persons other than Panduit or persons authorized by Panduit. In addition, the firmware warranty does not cover any defects resulting from Buyer-supplied firmware or unauthorized interfacing, operation outside of the environmental specifications for the products, or improper or inadequate site preparation or maintenance by Buyer. Panduit products are not designed, intended or authorized to be used in medical applications or as components in medical devices that are used to sustain or support human life. Should Buyer purchase or use a Panduit product for any such unintended or unauthorized medical application, Buyer shall indemnify and hold Panduit harmless from any liability or damage whatsoever arising out of the use of Panduit products in such medical applications.
- 6. LIMITATION ON LIABILITY. THE WARRANTIES PROVIDED HEREIN ARE BUYER'S SOLE AND EXCLUSIVE WARRAN-TIES. ALL IMPLIED WARRANTIES, INCLUDING WITHOUT LIMITATION THE IMPLIED WARRANTIES OF MERCHANT-ABILITY OR FITNESS FOR ANY PARTICULAR USE ARE DISCLAIMED. TO THE EXTENT PERMITTED BY LAW, IN NO EVENT SHALL PANDUIT BE LIABLE FOR ANY LOSS OR DAMAGES ARISING FROM ANY PANDUIT PRODUCT WHETHER DIRECT, INDIRECT, CONSEQUENTIAL, INCIDENTAL OR SPECIAL, INCLUDING WITHOUT LIMITATION ANY CLAIM FOR LOSS OF DATA, LOSS OF ACTUAL OR ANTICIPATED REVENUE, PROFITS OR SAVINGS.
- 7. General. This Limited Product Warranty applies to the Panduit products only and not to any combination or assembly of the Panduit products. Nothing in this Limited Product Warranty shall be construed to provide Buyer with a warranty for any system implementation using Panduit products. The Panduit Certification Plus System Warranty is available for projects that are installed by Panduit Certified Installers, meet various requirements and are registered with Panduit in accordance with the terms of the Panduit Certification Plus System Warranty.